## **Einloggen in das UKD CMS**

| UKD Universitäts<br>Düsseldorf | klinikum      |
|--------------------------------|---------------|
| ТҮРОЗ 💱                        | UKD CMS Login |
| Administration                 | Login en      |
| Username<br>Password           | 1             |

Das Login erfolgt mit Ihrer VMED-Kennung bzw. Ihrer Universitäts-IDM-Kennung (auch als Unikennung bekannt).

Mitarbeiterinnen und Mitarbeiter, die von einem Arbeitsplatz auf dem Klinikgelände mit dem CMS arbeiten wollen und noch keine VMED-Kennung besitzen, finden im Intranet der UKD hier die Formulare, um eine Kennung zu beantragen. Außerdem werden Logins aus dem alten System nur dann automatisch auf das neue System umgesetzt, wenn im alten System Ihre *med.uni-duesseldorf.de*-Mail-Adresse bzw. Ihre *uni-duesseldorf.de*-Adresse eingetragen ist!

## Zugang zum CMS beantragen

Sie benötigen Zugang zum CMS um ihre Webseiten zu bearbeiten?

Dann bitten Sie ihren Vorgesetzten einen formlosen Antrag per E-mail an uns zu stellen (ukdcms@uni-duesseldorf.de). Wir benötigen dazu ihre Kontaktdaten, ihre Vmed-Kennung bzw. ihre Uni-Kennung und die Information welche Seiten Sie bearbeiten sollen.

## VMED-Passwort vergessen?

Wenn Sie Ihr VMED-Passwort vergessen haben, gehen Sie wie folgt vor:

- Halten Sie Ihren Personalausweis bereit Sie werden diesen an die 015 040 00 faxen müssen, um zu belegen, dass Sie auch Sie sind.
- Melden Sie sich telefonisch bei der 04000. Ihr Passwort wird dann auf ein Standard-Passwort zurückgesetzt vergessen Sie nicht zu erfragen, auf welches!
- Danach müssen Sie sich einmal unter Windows mit Ihrer VMED-Kennung anmelden; nach dem Anmelden werden Sie dazu aufgefordert, das Passwort zu ändern.
- Jetzt können Sie sich mit Ihrem geänderten Passwort im Backend anmelden.

## Uni-Passwort vergessen?

Wenn Sie Ihr Uni-Passwort vergessen haben, gehen Sie wie folgt vor:

- Melden Sie sich im Benutzerbüro des ZIM (n\u00e4here Infos hier) und bringen Sie Ihren Personalausweis mit.
- Haben Sie noch den Brief mit dem Eingangspasswort, der Ihnen nach der Beantragung geschickt wurde? Wenn nicht, sagen Sie den Mitarbeiterinnen im Benutzerbüro Bescheid, damit diese Ihnen eine Kopie aushändigen können.
- Gehen Sie zur Selbstauskunft und melden Sie sich mit dem im Brief genannten Eingangspasswort und Ihrer Kennung an.
- Danach werden Sie aufgefordert, das Passwort zu ändern.
- Jetzt können Sie sich mit dem geänderten Passwort im Backend anmelden.